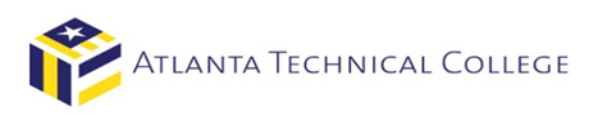

# How to View Your Financial Aid Award via BannerWeb

## 1) Log in to BannerWeb

- Go to <u>www.atlantatech.edu</u>
- Click "My ATC" in the top menu bar

| My ATC News & Events                 | QLess Career Services Ce                         | nter For Workforce Innovation Emplo                                  | yers Campus Map [                            | Directory Foundation | Search here Q |
|--------------------------------------|--------------------------------------------------|----------------------------------------------------------------------|----------------------------------------------|----------------------|---------------|
| ATLANTA TECHNICAL COLLEGE About      | Programs Admissions                              | Enrollment Future<br>Students                                        | Economic<br>Development                      | Adult<br>Education   | DONATE NOW    |
| <ul> <li>Click "BannerWeb</li> </ul> | )"                                               |                                                                      |                                              |                      | Fourth bore   |
| My ATC News & Events C               | LLess Career Services Cer<br>Programs Admissions | ter For Workforce Innovation Employ<br>Enrollment Future<br>Students | yers Campus Map D<br>Economic<br>Development | Adult<br>Education   | DONATE NOW    |
| My ATC                               |                                                  |                                                                      |                                              |                      |               |
| BLACKBOARD                           | BANNERWEB                                        | STUDENT EMAIL                                                        | ACADEMIC CALENDAR                            | STUDENT HANDBO       | ок            |
| LIBRARY                              | BOOKSTORE                                        | CATALOG                                                              | COURSE SCHEDULE                              | \$<br>FINANCIAL AID  | ······        |
|                                      |                                                  |                                                                      |                                              |                      |               |

#### 2) Sign in to your account

Username: Use the first part of your ATC student email address before the "@". Ex: jdoe15 Password: Use your student email password.

| Atlanta Tech                                                                 | INICAL COLLEGE                                                               |                                                               |  |
|------------------------------------------------------------------------------|------------------------------------------------------------------------------|---------------------------------------------------------------|--|
|                                                                              |                                                                              |                                                               |  |
| in in to your accou                                                          | nt                                                                           |                                                               |  |
| Jser Name                                                                    | Password                                                                     | Sign In                                                       |  |
| TUDENTS:<br>'our username is every<br>f you need assistance<br>ACULTY/STAFF: | thing before the @student.atlantated<br>with issues relating to your account | ch.edu in your email address.<br>Access the Student Help Desk |  |
| Your username is the fi                                                      | ist part of your Arc email address p                                         | recearing wattantatech.edu                                    |  |
| Your username is the fi<br>Your password is the s                            | ame password you use to log into yo                                          | our office computer and ATC email account.                    |  |

# 3) Select "Student and Financial Aid"

| Ilucian⊛ UNIVERSITY                                                                                                    |                                                                                                    |                                |
|----------------------------------------------------------------------------------------------------|----------------------------------------------------------------------------------------------------|--------------------------------|
| Welcome                                                                                                    |                                                                                                    | , to Atlanta Technical College |
| Personal Information<br>View or update your<br>autoress(es), phone<br>number(s), e-mail address<br>(es), emergency contact<br>information, & mantal<br>status; View name change<br>& social security number<br>change four Pile,<br>Change four Pile,<br>Customize your directory<br>profile. | Student and Financial Aid<br>Apply for Admission, Register,<br>View your academic records<br>and Financial Aid |                                |

# 4) Select "Financial Aid"

| enuciens university                                                          |                                                                                                    |                                                                                                    |                                                                                                    |                                                                                                    |
|------------------------------------------------------------------------------|----------------------------------------------------------------------------------------------------|----------------------------------------------------------------------------------------------------|----------------------------------------------------------------------------------------------------|----------------------------------------------------------------------------------------------------|
| Welcome                                                                      | to Atlanta T                                                                                                    | echnical College                                                                                                    | e                                                                                                    |                                                                                                    |
| Home >> Financial Aid     Personal Information     Student and Financial Aid | Financial Aid Authorization<br>Authorize Atlanta Technical<br>College to pay your 35 dollar<br>Instructional Technology Fee<br>and other mandatory fees.                                     | Registration<br>Check your registration status;<br>Add or drop classes; Select<br>variable credits, grading modes,<br>or levels, Display your class | Student Records<br>View your holds; Display your<br>grades and transcripts; Review<br>charges and payments; Display<br>enrollment verification from | Financial Aid<br>Review the status of your<br>financial aid application<br>Check status of document |
|                                                                              | My Overall Status of Financial     Admissions     File an application for     admissions. Review existing     applications, their status, and the     status of supporting     requirements. | Aid My Eligibility                                                                                                    | Federal Sh                                                                                                    | Review Loans<br>opping Sheet                                                                        |

5) Select "My Overall Status of Financial Aid"

| Welcome                                                                      | to Atlanta T                                                                                                    | echnical Colleg                                                                                                    | e                                                                                                    |                                                                                                    |
|------------------------------------------------------------------------------|----------------------------------------------------------------------------------------------------|----------------------------------------------------------------------------------------------------|----------------------------------------------------------------------------------------------------|----------------------------------------------------------------------------------------------------|
| Home >> Financial Aid     Personal Information     Student and Financial Aid |                                                                                                    |                                                                                                    |                                                                                                    |                                                                                                    |
|                                                                              | Financial Aid Authorization<br>Authorize Atlanta Technical<br>College to pay your 35 dollar<br>Instructional Technology Fee<br>and other mandatory fees.               | Registration<br>Check your registration status;<br>Add or drop classes; Select<br>variable credits, grading modes,<br>or levels; Display your class<br>schedule. | Student Records<br>View your holds; Display your<br>grades and transcripts; Review<br>charges and payments; Display<br>enrollment verification from<br>National Student Clearinghouse | Financial Aid<br>Apply for Financial Aid<br>Review the status of your<br>financial aid application<br>Check status of document<br>requirements<br>Review Loans |
|                                                                              | My Overall Status of Financial / Admissions File an application for admissions, Review existing applications, their status, and the status of supporting requirements. | Aid My Eligibility                                                                                                    | Federal Sh                                                                                                    | opping Sheet                                                                                                    |

6) Select the academic aid year you want to view from the drop down box.

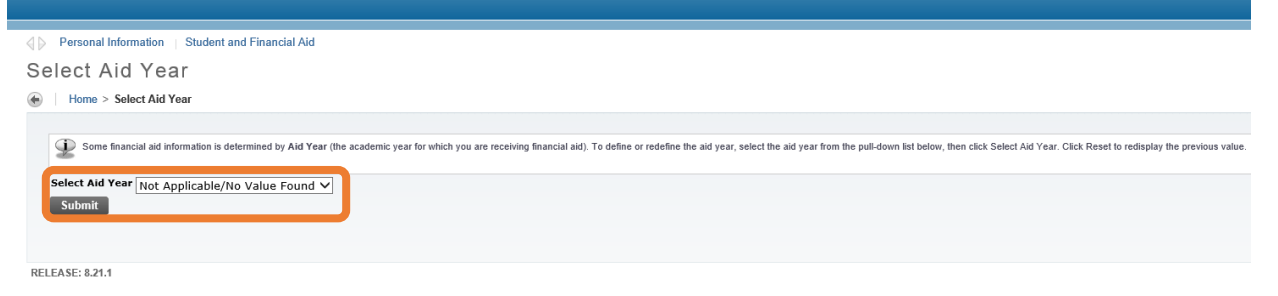

7) All options for viewing your financial aid are available. Click on "awarded" where it says: You have been awarded financial aid which totals...

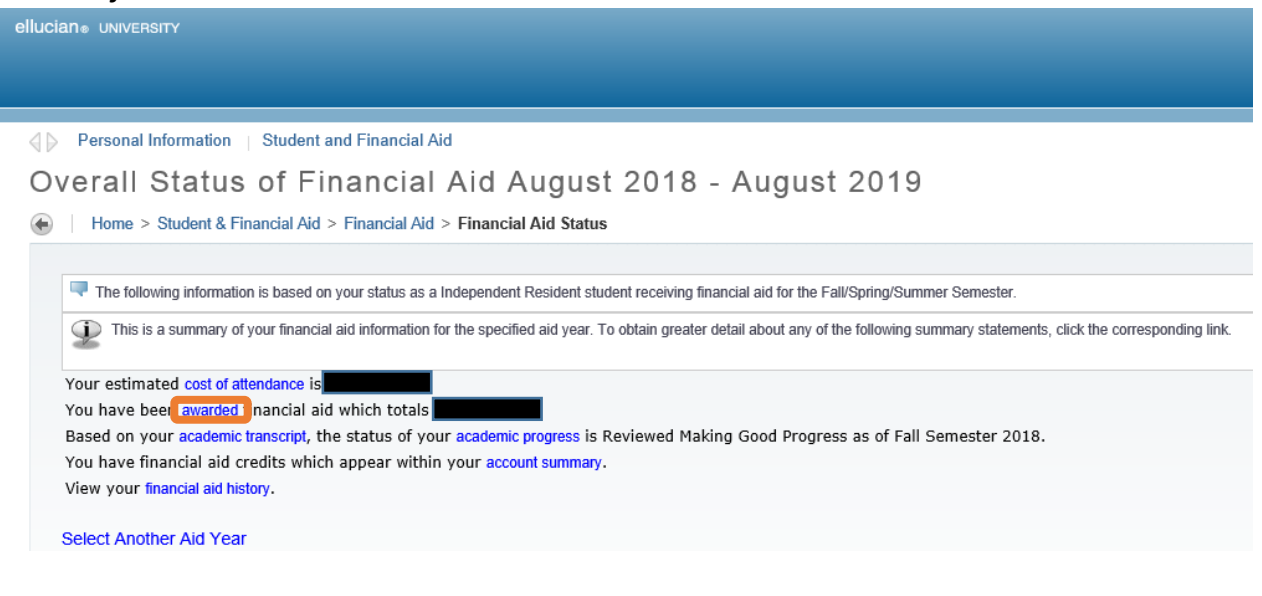

### 8) Select "Award Overview" tab to view your Financial Aid Awards.

| Personal Information   Student and Financial Aid                                                                                                    |
|----------------------------------------------------------------------------------------------------|
| Award Package By Aid Year August 2018 - August 2019                                                                                                    |
| Home > Student & Financial Aid > Financial Aid > Award > Award By Aid Year                                                                                                    |
| General Information Award Overview Resources/Additional Information Accept Award Offer                                                                                                    |
|                                                                                                    |
| Click on each tab displayed on this page to view your financial aid award details for this aid year. If you have questions regarding your award, please contact the Financial Aid Office. |
| Select Another Aid Vegr                                                                                                    |
|                                                                                                    |

• Your current Financial Aid awards will be displayed for the academic year you selected.

| Financial Aid Award fo                                                                                                    | r the Augu                                                                                                    | st 2018 - /                                                                                                    | August 201                             | 9                                                               |                                                                           |                                                                     |                                                                           |  |
|----------------------------------------------------------------------------------------------------|----------------------------------------------------------------------------------------------------|----------------------------------------------------------------------------------------------------|----------------------------------------|-----------------------------------------------------------------|---------------------------------------------------------------------------|---------------------------------------------------------------------|---------------------------------------------------------------------------|--|
| Fund                                                                                                    | Status (                                                                                                    | Offered                                                                                                    | Accepted                               | Total                                                           |                                                                           |                                                                     |                                                                           |  |
| Federal Pell Grant                                                                                                    |                                                                                                    | \$9,142.00                                                                                                    | \$9,142.00                             | \$9,142.00                                                      |                                                                           |                                                                     |                                                                           |  |
| Subsidized Stafford Loan                                                                                                    |                                                                                                    | \$3,500.00                                                                                                    | \$3,500.00                             | \$3,500.00                                                      |                                                                           |                                                                     |                                                                           |  |
| Unsubsidized Stafford Loar                                                                                                    | ı                                                                                                    | \$6,000.00                                                                                                    | \$6,000.00                             | \$6,000.00                                                      |                                                                           |                                                                     |                                                                           |  |
| Total                                                                                                    | \$                                                                                                    | 18,642.00                                                                                                    | \$18,642.00                            | \$18,642.00                                                     |                                                                           |                                                                     |                                                                           |  |
|                                                                                                    |                                                                                                    |                                                                                                    |                                        |                                                                 |                                                                           |                                                                     |                                                                           |  |
|                                                                                                    |                                                                                                    |                                                                                                    |                                        |                                                                 |                                                                           |                                                                     |                                                                           |  |
| Financial Aid Award for                                                                                                    | Fall Semest                                                                                                    | ter 2018                                                                                                    |                                        | Financia                                                        | al Aid Award for                                                          | Spring Semes                                                        | ter 2019                                                                  |  |
| Financial Aid Award for                                                                                                    | Fall Semest                                                                                                    | ter 2018<br>Total                                                                                                    |                                        | Financia<br>Fund                                                | al Aid Award for                                                          | Spring Semest                                                       | ter 2019<br>Total                                                         |  |
| Financial Aid Award for<br>Fund<br>Federal Pell Grant                                                                                                    | Fall Semest                                                                                                    | ter 2018<br>Total<br>\$3,048.                                                                                                    | 00                                     | Financia<br>Fund<br>Federal I                                   | al Aid Award for                                                          | Spring Semest                                                       | ter 2019<br>Total<br>\$3,047.00                                           |  |
| Financial Aid Award for<br>Fund<br>Federal Pell Grant<br>Subsidized Stafford Loan                                                                                                    | Fall Semest<br>Status<br>Accepted<br>Web Accept                                                                | ter 2018<br>Total<br>\$3,048.<br>ed \$1,167.                                                                                                    | 00                                     | Financia<br>Fund<br>Federal I<br>Subsidize                      | al Aid Award for<br>Pell Grant<br>ed Stafford Loan                        | Spring Semest<br>Status<br>Accepted<br>Web Accepted                 | ter 2019<br>Total<br>\$3,047.00<br>\$1,167.00                             |  |
| Financial Aid Award for<br>Fund<br>Federal Pell Grant<br>Subsidized Stafford Loan<br>Unsubsidized Stafford Loan                                                                                                    | Fall Semest<br>Status<br>Accepted<br>Web Accept<br>Web Accept                                                  | ter 2018<br>Total<br>\$3,048.:<br>red \$1,167.:<br>red \$2,000.:                                                                                                    | 00<br>00<br>00                         | Financia<br>Fund<br>Federal I<br>Subsidize<br>Unsubsid          | al Aid Award for<br>Pell Grant<br>ed Stafford Loan<br>dized Stafford Loan | Status<br>Status<br>Accepted<br>Web Accepted<br>Web Accepted        | ter 2019<br>Total<br>\$3,047.00<br>\$1,167.00<br>\$2,000.00               |  |
| Financial Aid Award for<br>Fund<br>Federal Pell Grant<br>Subsidized Stafford Loan<br>Unsubsidized Stafford Loan<br>Total                                                                                                    | Fall Semest<br>Status<br>Accepted<br>Web Accept<br>Web Accept                                                  | ter 2018<br>Total<br>\$3,048.<br>\$1,167.<br>\$2,000.<br>\$6,215.                                                                                                    | 00<br>00<br>00<br>00                   | Financia<br>Fund<br>Federal I<br>Subsidiz<br>Unsubsid<br>Total  | al Aid Award for<br>Pell Grant<br>ed Stafford Loan<br>dized Stafford Loan | Spring Semess<br>Status<br>Accepted<br>Web Accepted<br>Web Accepted | <b>Total</b><br>\$3,047.00<br>\$1,167.00<br>\$2,000.00<br>\$6,214.00      |  |
| Financial Aid Award for<br>Fund<br>Federal Pell Grant<br>Subsidized Stafford Loan<br>Unsubsidized Stafford Loan<br>Total<br>Financial Aid Award for                                                                                         | Fall Semest<br>Status<br>Accepted<br>Web Accept<br>Web Accept<br>Summer Se                                     | ter 2018<br><b>Total</b><br>\$3,048.0<br>\$4,000.0<br>\$6,215.0<br><b>mester 20</b>                                                                                                    | 00<br>00<br>00<br>00                   | Financia<br>Fund<br>Federal I<br>Subsidizi<br>Unsubsid<br>Total | al Aid Award for<br>Pell Grant<br>ed Stafford Loan<br>dized Stafford Loan | Status<br>Accepted<br>Web Accepted<br>Web Accepted                  | ter 2019<br>Total<br>\$3,047.00<br>\$1,167.00<br>\$2,000.00<br>\$6,214.00 |  |
| Financial Aid Award for<br>Fund<br>Federal Pell Grant<br>Subsidized Stafford Loan<br>Unsubsidized Stafford Loan<br>Total<br>Financial Aid Award for<br>Fund                                                                                 | Fall Semest<br>Status<br>Accepted<br>Web Accept<br>Web Accept<br>Summer Se<br>Status                           | ter 2018<br>Total<br>\$3,048.<br>ted \$1,167.<br>\$6,215.<br>mester 207<br>Total                                                                                                    | 00<br>00<br>00<br>19                   | Financia<br>Fund<br>Federal I<br>Subsidiz<br>Unsubsid<br>Total  | al Aid Award for<br>Pell Grant<br>ed Stafford Loan<br>dized Stafford Loan | Spring Semest<br>Status<br>Accepted<br>Web Accepted<br>Web Accepted | ter 2019<br>Total<br>\$3,047.00<br>\$1,167.00<br>\$2,000.00<br>\$6,214.00 |  |
| Financial Aid Award for<br>Fund<br>Federal Pell Grant<br>Subsidized Stafford Loan<br>Unsubsidized Stafford Loan<br>Total<br>Financial Aid Award for<br>Fund<br>Federal Pell Grant                                                           | Fall Semest<br>Status<br>Accepted<br>Web Accept<br>Web Accept<br>Summer Se<br>Status<br>Accepted               | ter 2018<br>Total<br>\$3,048.0<br>\$1,167.0<br>\$6,215.0<br>mester 200<br>Total<br>\$3,047.0                                                                                                    | 00<br>00<br>00<br>00<br>00             | Financia<br>Fund<br>Federal I<br>Subsidiz<br>Unsubsic<br>Total  | al Aid Award for<br>Pell Grant<br>ed Stafford Loan<br>dized Stafford Loan | Spring Semest<br>Status<br>Accepted<br>Web Accepted<br>Web Accepted | ter 2019<br>Total<br>\$3,047.00<br>\$1,167.00<br>\$2,000.00<br>\$6,214.00 |  |
| Financial Aid Award for<br>Fund<br>Federal Pell Grant<br>Subsidized Stafford Loan<br>Unsubsidized Stafford Loan<br>Total<br>Financial Aid Award for<br>Fund<br>Federal Pell Grant<br>Subsidized Stafford Loan                               | Fall Semest Status Accepted Web Accept Web Accept Summer Se Status Accepted Web Accept                         | ter 2018<br>Total<br>\$3,048,3<br>ed \$1,167,3<br>\$6,215,3<br>mester 20<br>Total<br>\$3,047,3<br>\$3,047,3<br>\$3,047,3<br>\$3,047,3<br>\$3,047,3<br>\$3,047,3<br>\$3,047,3<br>\$3,047,3<br>\$3,047,3<br>\$3,048,3<br>\$3,048,3<br>\$3,048,3<br>\$3,048,3<br>\$4,048,3<br>\$4,048,3 \$4,048,3<br>\$4,048,3 \$4,048,3<br>\$4,048,3 | 00<br>00<br>00<br>00<br>19<br>00       | Financia<br>Fund<br>Federal I<br>Subsidiz<br>Unsubsid           | al Aid Award for<br>Pell Grant<br>ed Stafford Loan<br>dized Stafford Loan | Spring Semest<br>Status<br>Accepted<br>Web Accepted<br>Web Accepted | ter 2019<br>Total<br>\$3,047.00<br>\$1,167.00<br>\$2,000.00<br>\$6,214.00 |  |
| Financial Aid Award for<br>Fund<br>Federal Pell Grant<br>Subsidized Stafford Loan<br>Unsubsidized Stafford Loan<br>Total<br>Financial Aid Award for<br>Fund<br>Federal Pell Grant<br>Subsidized Stafford Loan<br>Unsubsidized Stafford Loan | Fall Semest<br>Status<br>Accepted<br>Web Accept<br>Summer Se<br>Status<br>Accepted<br>Web Accept<br>Web Accept | Total           \$3,048.           \$1,167.           \$2,000.           \$6,215.           Total           \$3,047.           \$3,047.           \$1,166.           \$2,000.                                                                                                    | 00<br>00<br>00<br>00<br>19<br>00<br>00 | Financia<br>Fund<br>Federal I<br>Subsidi<br>Unsubsid<br>Total   | al Aid Award for<br>Pell Grant<br>ed Stafford Loan<br>fized Stafford Loan | Spring Semest<br>Status<br>Accepted<br>Web Accepted<br>Web Accepted | Total<br>\$3,047.00<br>\$1,167.00<br>\$2,000.00<br>\$6,214.00             |  |

• To accept/decline your student loans, select "Accept Award Offer" tab.

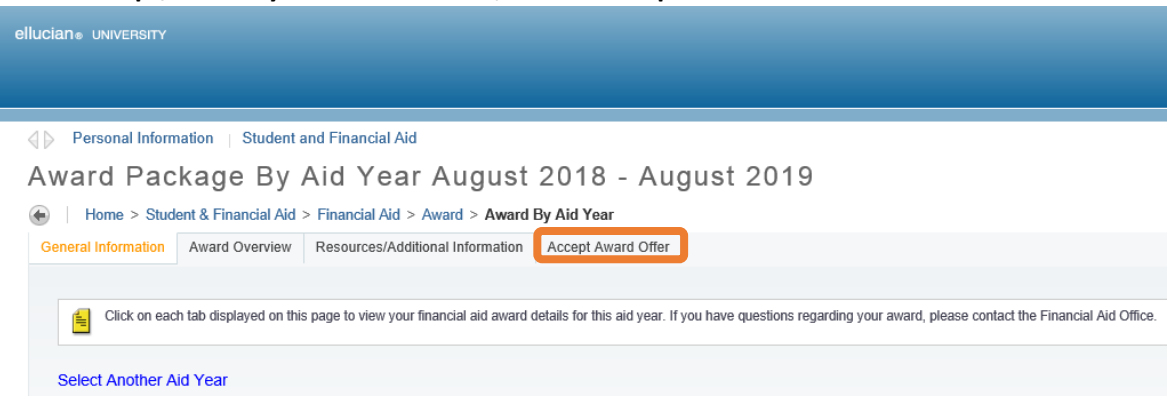

• Review each award amount and select the hyperlinks for additional information regarding each award.

| Print                                  |                                            |                                             |                          |
|----------------------------------------|--------------------------------------------|---------------------------------------------|--------------------------|
| Options for Accent Awar                | 1 Offers include:                          |                                             |                          |
| 1. Accept the full                     | award amount by                            | selecting Accept Full Amount of             | All Awards.              |
| 2. Choose Declir<br>3. Accent a partie | e or Accept for eac<br>al amount by select | ch fund.<br>ling Accept and entering the am | ount in the Accent Parti |
| o. Hooopt a para                       | an annoann by concor                       | and stoops and ontoring no an               | ount in the Ausophi and  |
| Award Decision                         |                                            |                                             |                          |
| Fund                                   | Status                                     | Term                                        | Amount                   |
| Federal Pell Grant                     | Accepted                                   | Fall Semester 2018                          | \$3,048.00               |
|                                        | Accepted                                   | Spring Semester 2019                        | \$3,047.00               |
|                                        | Accepted                                   | Summer Semester 2019                        | \$3,047.00               |
|                                        |                                            | Fund Total:                                 | \$9,142.00               |
| Subsidized Stafford Loan               | Web Accepted                               | Fall Semester 2018                          | \$1,167.00               |
|                                        | Web Accepted                               | Spring Semester 2019                        | \$1,167.00               |
|                                        | Web Accepted                               | Summer Semester 2019                        | \$1,166.00               |
| Unsubsidies of Obelfand Lane           |                                            | Fund Total:                                 | \$3,500.00               |
| Unsubsidized Stationd Loan             | Web Accepted                               | Fall Semester 2018                          | \$2,000.00               |
|                                        | Web Accepted                               | Spring Semester 2019                        | \$2,000.00               |
|                                        | web Accepted                               | Fund Total                                  | \$2,000.00               |
|                                        |                                            | r und rotal.                                | \$5,500.00               |
| Comments                               |                                            |                                             |                          |
|                                        |                                            |                                             |                          |